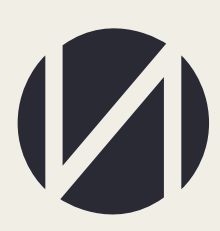

Центр развития образования и международной деятельности

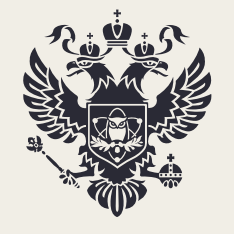

Министерство науки и высшего образования Российской Федерации

Открытый публичный конкурс по распределению контрольных цифр приема по специальностям и направлениям подготовки и (или) укрупненным группам специальностей и направлений подготовки

для обучения по образовательным программам высшего образования, а также по группам научных специальностей для обучения по программам подготовки научных и научно-педагогических кадров в аспирантуре за счет бюджетных ассигнований федерального бюджета на 2023/24 учебный год

РУКОВОДСТВО ПОЛЬЗОВАТЕЛЯ

# СОДЕРЖАНИЕ

| Контактная информация                        | 3 |
|----------------------------------------------|---|
| Доступ в информационную систему              | 4 |
| Профиль организации.                         | 5 |
| Заявка организации                           | 9 |
| Дополнительные данные                        |   |
| Организации.                                 |   |
| Печать, блокировка и загрузка сканов заявок. |   |

## Контактная информация.

Контактные данные ответственных лиц (Департамент государственной политики в сфере высшего образования Минобрнауки России):

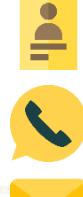

6

Грекова Кристина Петровна

+7 (495) 547-13-66 доб. 7224

grekovakp@minobrnauki.gov.ru

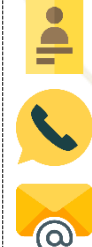

Дулатов Ильшат Тагирович

+7 (495) 547-13-66 доб. 7215

dulatovit@minobrnauki.gov.ru

Горозий Елена Александровна

Контактные данные ответственных лиц (Техническая поддержка):

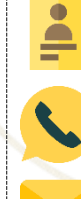

**(** 

+7 (499) 246-32-84

ea.goroziy@ined.ru

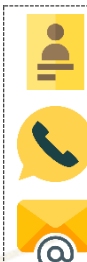

Михаленко Алина Александровна

+7 (499) 246-14-07

aa.mihalenko@ined.ru

## Доступ в информационную систему.

Заявку на открытый публичный конкурс по распределению КЦП необходимо заполнить на портале <u>http://ined.ru</u>. Для перехода в рабочий кабинет необходимо выбрать раздел «Открытый публичный конкурс по распределению КЦП», далее «Перейти в систему КЦП 2023 г.» (Рисунок 1)

| <ul> <li>Интеробразование</li> <li>Направления<br/>деятельности</li> <li>Образовательный процесс.<br/>Нормативные акты,<br/>разъяснения,<br/>презентационные<br/>материалы</li> <li>Целевой прием</li> <li>Целевой прием</li> <li>Обучение иностранных<br/>граждан</li> <li>Единое пространство<br/>высшего образования и<br/>Болонский процесс</li> </ul> |
|----------------------------------------------------------------------------------------------------|
| <ul> <li>Направления<br/>деятельности</li> <li>Образовательный процесс.<br/>Нормативные акты,<br/>разъяснения,<br/>презентационные<br/>материалы</li> <li>Целевой прием</li> <li>Целевой прием</li> <li>Обучение иностранных<br/>граждан</li> <li>Единое пространство<br/>высшего образования и<br/>Болонский процесс</li> </ul>                           |
| <ul> <li>Образовательный процесс.<br/>Нормативные акты,<br/>разъяснения,<br/>презентационные<br/>материалы</li> <li>Целевой прием</li> <li>Целевой прием</li> <li>Обучение иностранных<br/>граждан</li> <li>Единое пространство<br/>высшего образования и<br/>Болонский процесс</li> <li>Формирование объемов и</li> </ul>                                 |
| <ul> <li>Целевой прием</li> <li>Обучение иностранных<br/>граждан</li> <li>Единое пространство<br/>высшего образования и<br/>Болонский процесс</li> <li>Формирование объемов и</li> </ul>                                                                                                    |
| <ul> <li>Обучение иностранных<br/>граждан</li> <li>Единое пространство<br/>высшего образования и<br/>Болонский процесс</li> <li>Формирование объемов и</li> </ul>                                                                                                    |
| <ul> <li>Единое пространство<br/>высшего образования и<br/>Болонский процесс</li> <li>Формирование объемов и</li> </ul>                                                                                                    |
| • Формирование объемов и                                                                                                    |
| структуры КЦП                                                                                                    |
| <ul> <li>Открытый публичный<br/>конкурс по распределению<br/>КЦП</li> </ul>                                                                                                    |
| ▼ 2023 год                                                                                                    |
| Перейти в систему КЦП<br>2023 г.                                                                                                    |

Вход в рабочий кабинет осуществляется по прежним логинам и паролям.

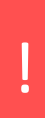

В случае отсутствия логина и пароля от рабочего кабинета необходимо прислать запрос на бланке организации с просьбой прислать логин и пароль на электронную почту - ea.goroziy@ined.ru или aa.mihalenko@ined.ru

#### Профиль организации.

После входа в кабинет необходимо заполнить профиль организации (рисунок 2).

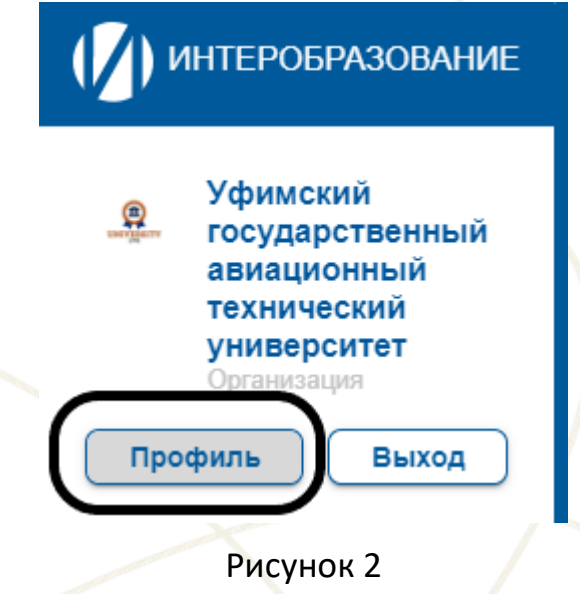

## Контактная информация.

Необходимо заполнить контактную информацию представителя образовательной организации, ответственного за участие в конкурсе и сведения о руководителе образовательной организации (рисунок 3), путем нажатия на кнопку «Редактировать» (рисунок 3а).

| контактная информация представителя образовательной организации, ответственного за участие в конку | VPCE ^        |
|----------------------------------------------------------------------------------------------------|---------------|
| Фамилия Имя Отчество                                                                               |               |
| Должность                                                                                          |               |
| Контактный e-mail                                                                                  |               |
| Номер рабочего телефона                                                                            |               |
| Номер мобильного телефона н/д                                                                      |               |
|                                                                                                    | Редактировать |
| СВЕДЕНИЯ О РУКОВОДИТЕЛЕ ОБРАЗОВАТЕЛЬНОЙ ОРГАНИЗАЦИИ                                                | ^)            |
| Фамилия Имя Отчество                                                                               |               |
| ФИО (в родительном падеже)                                                                         |               |
| Должность                                                                                          |               |
| Должность (в родительном падеже)                                                                   |               |
| Контактный e-mail                                                                                  |               |
| Номер рабочего телефона                                                                            |               |
|                                                                                                    | Редактировать |

Редактировать

## Рисунок За

## Информация об организации.

Подраздел «Информация об организации» необходимо проверить информацию об организации (рисунок 4)

| информация об | ОРГАНИЗАЦИИ |
|---------------|-------------|

| Полное   | название:                                                            | федер      | ральное государственное бюджетное образовательное учреждение высшего образования «Уфимский государственный авиационный технический университет» |  |  |  |  |  |  |
|----------|----------------------------------------------------------------------|------------|----------------------------------------------------------------------------------------------------|--|--|--|--|--|--|
| Названи  | звание: Уфимский государственный авиационный технический университет |            |                                                                                                    |  |  |  |  |  |  |
| Сокращ   | энное назв                                                           | вание:     | ФГБОУ BO «УГАТУ»                                                                                                    |  |  |  |  |  |  |
| Тип орга | низации:                                                             | Образо     | рвательное                                                                                                    |  |  |  |  |  |  |
| Наимен   | ование учр                                                           | редителя:  | Министерство науки и высшего образования Российской Федерации                                                                                   |  |  |  |  |  |  |
| Адрес:   | 450008                                                               | . Республи | ка Башкортостан, г. Уфа, ул. Карла Маркса, д.12                                                                                                 |  |  |  |  |  |  |
| ИНН:     | 02740237                                                             | 747        |                                                                                                    |  |  |  |  |  |  |
| КПП:     | 02740100                                                             | 01         |                                                                                                    |  |  |  |  |  |  |
| Реда     | ктировать                                                            | ь          |                                                                                                    |  |  |  |  |  |  |

#### Рисунок 4

В случае необходимости корректировки данных это можно сделать путем нажатия на кнопку «Редактировать» (рисунок За), внести корректировки и прикрепить подтверждающие документы (тип файла – pdf, размер файла не более 20 МБ):

При изменении названия — скан документа, в котором одновременно есть и новое, и старое названия, и указана дата переименования;

Тип организации – краткое сопроводительное письмо;

Учредитель – скан приказа/устава (страницу с указанием учредителя);

Адрес – краткое сопроводительное письмо;

ИНН или КПП – краткое сопроводительное письмо.

Для добавления подтверждающего документа нео<mark>б</mark>ходимо нажать на

знак синей папки 🧖 , затем нажать курсором на появившуюся строку

«выбрать файл» (рисунок 4а), затем нажать на знак «загрузить»

📼

I.

Этправить заявку на добавление

Выбрать файл

Рисунок 4а

После загрузки скана заявка отправлена на рассмотрение. При необходимости внести корректировки в заявку или отменить заявку, требуется нажать на кнопку «отменить или создать новую» (рисунок 5) информация об организации

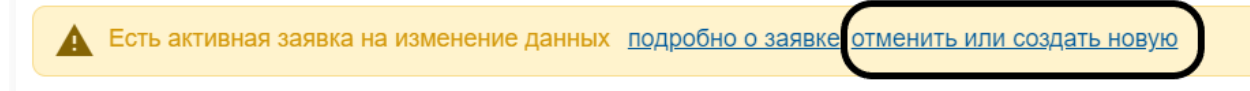

Рисунок 5

## Информация о структурных подразделениях/филиалах

Подраздел «Информация о структурных подразделениях/филиалах» необходимо проверить информацию об организации (рисунок 6)

Перечислены действующие филиалы вашей организации, указанные в прошлогоднем конкурсе. Для корректировки данных предусмотрена возможность внесения изменений, нажав кнопку «Редактировать». Будет создан запрос на изменения аналогичный предыдущему блоку.

Если в списке есть «несуществующий» филиал, необходимо нажать на кнопку «Удалить». Формируется запрос на удаление филиала, обязательно требуется загрузка соответствующего обоснования (в случае ликвидации необходимо загрузить скан приказа о ликвидации с датой ликвидации).

| ИНФОРМАЦИЯ О СТРУКТУРНЫХ ПОДРАЗД                                                       | ЕЛЕНИЯХ/ФИЛИАЛАХ                                                                                                 |       |                       | ^ |
|----------------------------------------------------------------------------------------|----------------------------------------------------------------------------------------------------|-------|-----------------------|---|
| Название                                                                               | Адрес                                                                                                    | кпп   | Действия              |   |
| Уфимский государственный авиационный<br>технический университет - филиал в г. Кумертау | 453300, Республика Башкортостан, городской округ<br>город Кумертау, город Кумертау, ул. Горького,<br>здание 22 А | 0     | Удалить Редактировать |   |
| Уфимский государственный авиационный<br>технический университет - филиал в г. Ишимбае  | 453213, Республика Башкортостан, г.Ишимбай,<br>ул.Губкина, д.26                                                  | 0     | Удалить Редактировать |   |
|                                                                                        | Рису                                                                                                    | нок б |                       |   |

Если в списке не хватает филиала, необходимо нажать кнопку добавить, внести запрашиваемую информацию, загрузить подтверждающий документ (рисунок 7).

| Пописе изименование соганиза                                                          |                                                                          |                                                               |                                                                     |                                      |                                         |                 |
|---------------------------------------------------------------------------------------|--------------------------------------------------------------------------|---------------------------------------------------------------|---------------------------------------------------------------------|--------------------------------------|-----------------------------------------|-----------------|
| полное наименование организа:                                                         | ии<br>                                                                   |                                                               |                                                                     |                                      |                                         |                 |
| Наименование организации без                                                          | рганизационно правовой формы                                             |                                                               |                                                                     |                                      |                                         |                 |
| Сокращенное наименование орг                                                          | анизации                                                                 |                                                               |                                                                     |                                      |                                         |                 |
| Адрес                                                                                 |                                                                          |                                                               |                                                                     |                                      |                                         |                 |
| кпп                                                                                   |                                                                          |                                                               |                                                                     |                                      |                                         |                 |
| Подтверждающие документ                                                               |                                                                          |                                                               |                                                                     |                                      |                                         |                 |
| Не загружено<br>Отправить заявку на добавлен                                          | ие                                                                       |                                                               |                                                                     |                                      |                                         |                 |
|                                                                                       | _                                                                        |                                                               | _                                                                   |                                      |                                         |                 |
|                                                                                       |                                                                          | D.                                                            |                                                                     |                                      |                                         |                 |
|                                                                                       |                                                                          | Pi                                                            | исунок /                                                            |                                      |                                         |                 |
| /ставные до                                                                           | кументы                                                                  | Pi                                                            | исунок /                                                            |                                      |                                         |                 |
| /ставные до                                                                           | кументы                                                                  | Pi                                                            | исунок /                                                            |                                      |                                         |                 |
| / <u>ставные до</u><br>3 данном раз                                                   | <u>кументы</u><br>деле необхо                                            | Рі<br>димо загру                                              | асунок /<br>зить сканы у                                            | иставных ди                          | окументов.                              |                 |
| <u>/ставные до</u><br>3 данном раз<br>Лля до                                          | <u>кументы</u><br>деле необхо<br>бавления до                             | Рі<br>димо загру<br>вкумента н                                | асунок /<br>зить сканы у<br>иеобходимо                              | иставных ди<br>нажать н              | окументов.<br>на знак сиг               | чей п           |
| / <u>ставные до</u><br>3 данном раз<br><i>Для до</i>                                  | <u>кументы</u><br>деле необхо<br>бавления до                             | Рі<br>димо загру<br>жумента н                                 | асунок 7<br>зить сканы у<br>необходимо                              | иставных ди<br>нажать н              | окументов.<br>на знак син               | ней по          |
| <u>/ставные до</u><br>3 данном раз<br>Для до<br><sup>ст</sup> , затем                 | <u>кументы</u><br>деле необхо<br>бавления до<br>1 нажать к               | Рі<br>димо загру<br>жумента н<br>урсором ні                   | асунок /<br>зить сканы у<br>необходимо<br>а появившу                | иставных ди<br>нажать н<br>юся строі | окументов.<br>на знак син<br>ку «выбраг | чей по<br>ть фо |
| <u>Иставные до</u><br>В данном раз<br>Для до<br>Ё , затем                             | <u>кументы</u><br>деле необхо<br>бавления дс<br>1 нажать к               | Рі<br>одимо загру<br>окумента н<br>урсором на                 | асунок /<br>зить сканы у<br>иеобходимо<br>а появившу                | иставных ди<br>нажать н<br>юся строн | окументов.<br>на знак син<br>ку «выбраг | чей по<br>ть фо |
| <u>/ставные до</u><br>3 данном раз<br>Для до<br><sup>с</sup> , затем<br>рисунок 8), з | <u>кументы</u><br>деле необхо<br>бавления до<br>п нажать к<br>атем нажаг | Рі<br>одимо загру<br>окумента н<br>урсором но<br>пь на знак « | асунок /<br>зить сканы у<br>необходимо<br>а появившу<br>«загрузить» | иставных ди<br>нажать н<br>юся строн | окументов.<br>на знак син<br>ку «выбраг | чей по<br>ть фо |

Рисунок 8

После заполнения всех подразделов Профиля организации можно приступать к заполнению других разделов личного кабинета.

## Заявка организации.

Данный раздел содержит следующие подразделы (рисунок 9):

- Предложения по КЦП
- Сведения о лицензии
- Сведения об аккредитации
- Показатели деятельности
- Печать

| <b>Д</b> Заявка          |
|--------------------------|
| Предложения по КЦП       |
| Сведения о лицензии      |
| Сведения об аккредитации |
| Показатели деятельности  |
| Печать                   |
|                          |

## Рисунок 9

## <u>Предложения по КЦП</u>

В данном разделе необходимо заполнить минимальные и максимальные значения, путем нажатия на необходимую ячейку (рисунок 10)

| Форма 2. Предложения по установлению контрольных цифр приема за счет бюджетных ассигнований федерального бюджета на 2023/24 учебный год |                       |                  |                          |                  |                  |                           |                  |  |
|----------------------------------------------------------------------------------------------------|-----------------------|------------------|--------------------------|------------------|------------------|---------------------------|------------------|--|
| Показать все строки                                                                                                    | Наличие гос.          | минимальн        | ые значения на 2023/2024 | учебный год      | максималь        | ные значения на 2023/2024 | учебный год      |  |
| Код и наименование УГСН (НПС), группы научных<br>специальностей                                                                         | аккредитации (да/нет) | очно             | очно-заочно              | заочно           | очно             | очно-заочно               | заочно           |  |
| 1 2                                                                                                    | 3                     | 4                | 5                        | 6                | 7                | 8                         | 9                |  |
| Бакалавриат                                                                                                    |                       |                  | `                        |                  |                  |                           |                  |  |
| 05.03.00 Науки о земле                                                                                                    | да                    | Введите значение | Введите значение         | Введите значение | Введите значение | Введите значение          | Введите значение |  |
| 19.03.00 Промышленная экология и<br>биотехнологии                                                                                       | да                    | Введите значение | Введите значение         | Введите значение | Введите значение | Введите значение          | Введите значение |  |
| 20.03.00 Техносферная безопасность и природообустройство                                                                                | да                    | Введите значение | Введите значение         | Введите значение | Введите значение | Введите значение          | Введите значение |  |
| 35.03.00 Сельское, лесное и рыбное хозяйство                                                                                            | да                    | Введите значение | Введите значение         | Введите значение | Введите значение | Введите значение          | Введите значение |  |
|                                                                                                    |                       |                  |                          |                  |                  |                           |                  |  |

## Рисунок 10

Для заполнения сведений по неаккредитованным УГСН/НПс необходимо нажать в верхней части формы кнопку «Показать все строки» (рисунок 11)

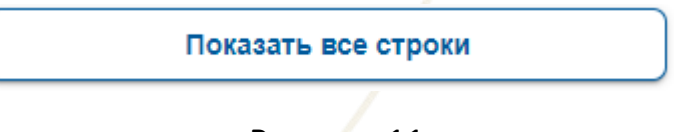

## Рисунок 11

В случае превышения возможных значений в кабинете выйдет ошибка (рисунок 11а).

| [ По                               | оказать все строки             | Наличие гос           | минимальн        | ые значения на 2023/2024 | учебный год      | максимальн       | ные значения на 2023/2024 | учебный год               |
|------------------------------------|--------------------------------|-----------------------|------------------|--------------------------|------------------|------------------|---------------------------|---------------------------|
| Код и наименован<br>специальностей | ние УГСН (НПС), группы научных | аккредитации (да/нет) | очно             | 0ЧНО-320ЧНО              | заочно           | очно             | очно                      | ггог: Максимальная заявка |
| 1                                  | 2                              | 3                     | 4                | 5                        | 6                | 7                | 🗵 должна б                | ыть меньше 41             |
| Бакалавриат                        |                                |                       |                  |                          |                  |                  |                           |                           |
| 05.03.00 Науки с                   | о земле                        | да                    | Введите значение | Введите значение         | Введите значение | Введите значение | Введите значение          | Введите значение          |
| 19.03.00 Промы<br>биотехн          | шленная экология и<br>нологии  | да                    | Введите значение | Введите значение         | Введите значение | Введите значение | Введите значение          | Введите значение          |
|                                    |                                |                       |                  |                          |                  |                  |                           |                           |

## Рисунок 11а

Для отображения на странице недостающей информации можно переключать страницы (рисунок 12а) или отобразить все значения сразу (рисунок 12б)

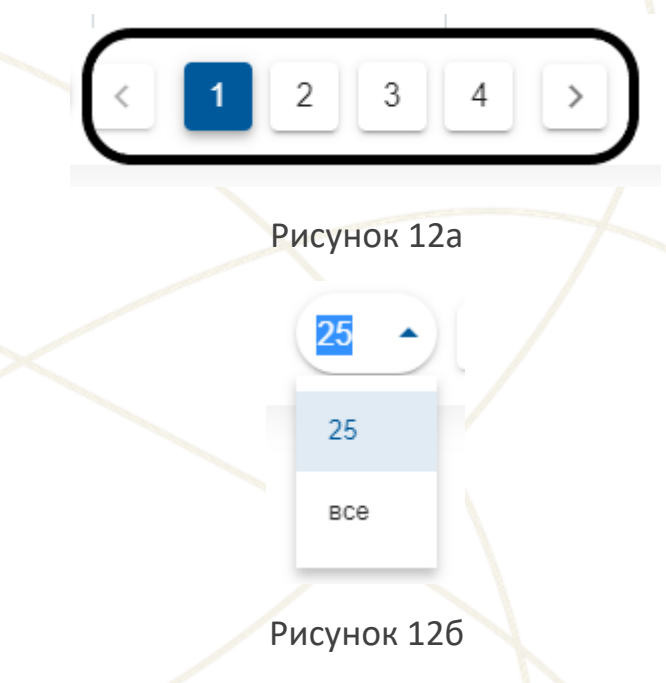

## Сведения о лицензии

В данном разделе необходимо проверить всю отображаемую информацию. В случае необходимости редактирования данных, нажать на интересующее строку (рисунок 13), отобразиться форма для изменения сведений (рисунок 13а)

| 19.03.04 | Технология продукции и организация<br>общественного питания | 1751      | 2015-11-10 |   |
|----------|-------------------------------------------------------------|-----------|------------|---|
|          |                                                             | Рисунок   | 13         |   |
| 35.      | .03.03 Агрохимия и агропоч                                  | воведение |            | × |
|          | Регистрационный номер<br>1751                               |           |            | × |
|          | Дата выдачи лицензии<br>2015-11-10                          |           |            |   |
|          | Примечания                                                  |           |            |   |
|          |                                                             | Отменить  | тправить   |   |

## Рисунок 13а

Если необходимо добавить новую лицензированную НПс, требуется нажать в верхней части формы кнопку «Показать все строки» (рисунок 14).

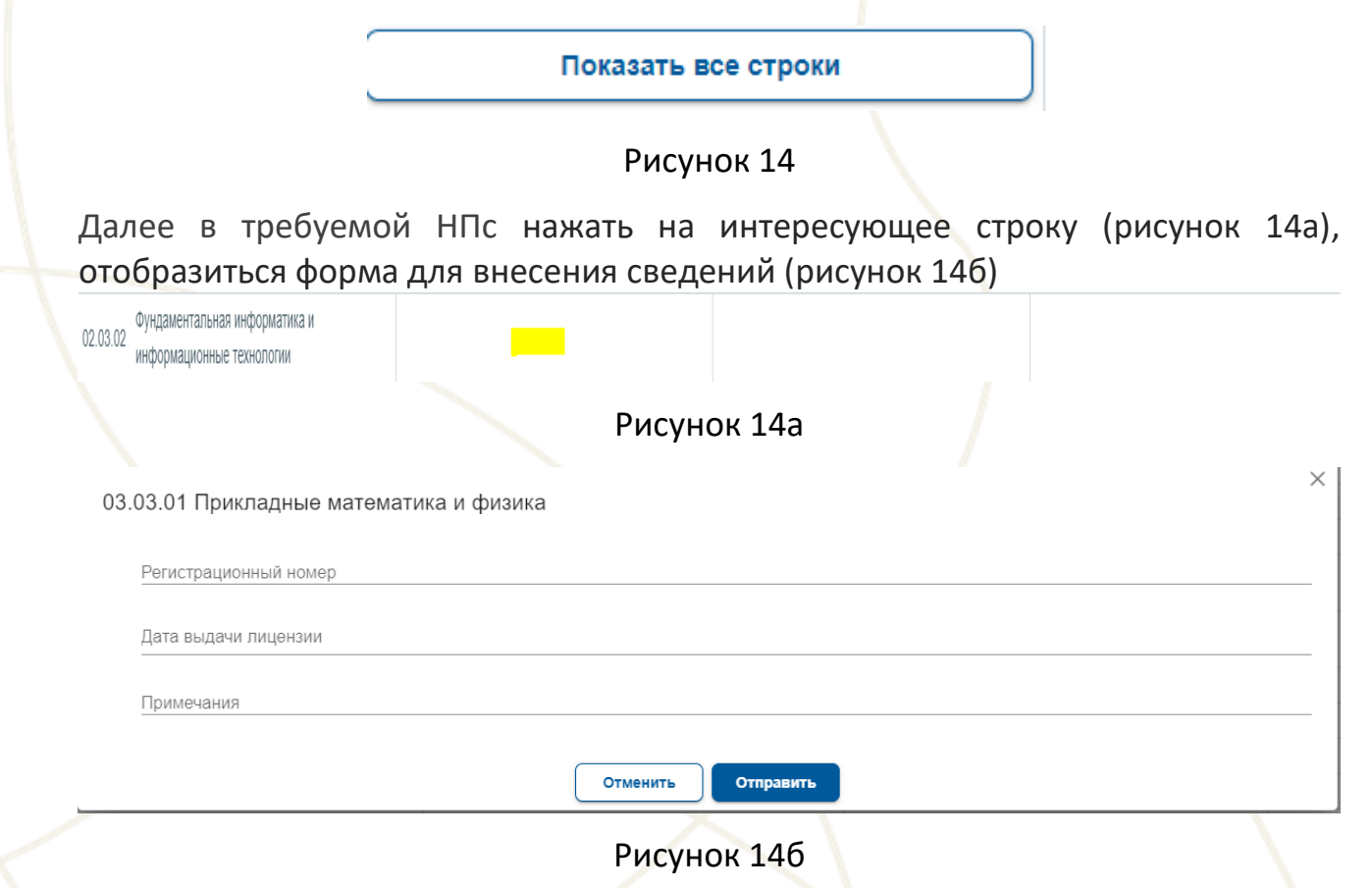

## Сведения об аккредитации

Необходимо проверить всю отображаемую информацию. В случае необходимости редактирования данных, нажать на интересующее значение (рисунок 15), отобразиться форма для изменения сведений (рисунок 15а)

| Организация         Подать все строки<br>УСИ (од и наликеноване)         Регистрационный номер         Дата выдачи         Дата выдачи         Дата скличания действия         Примечания<br>(запознитот при необхарансти)           Организация         2         3         4         5         6           Быхол         1         2         3         4         5         6           Балавария         0.000 Математика и механика         2878         2020-05-16         2023-03-17         6           10.000 Математика и механика         2878         2020-05-16         2023-03-17         6         6           10.000 Миния         2878         2020-05-16         2023-03-17         6         6         6           10.000 Миния         2878         2020-05-16         2023-03-17         6         6         6           10.000 Миния         2878         2020-05-16         2023-03-17         6         6         6           10.000 Миния в вым притерыва приероматися и везана приероматися и везана приерома | (//) ИНТЕРОБРАЗОВАНИЕ   | Форма 4.1. Сведения о наличии государственной аккредитации по образовательным программам высшего образования |                       |             |                         |                                               |  |  |  |  |
|----------------------------------------------------------------------------------------------------|-------------------------|----------------------------------------------------------------------------------------------------|-----------------------|-------------|-------------------------|-----------------------------------------------|--|--|--|--|
| Организация         1         2         3         4         5         6           Профиль         Выхол         Гакалаврият         Соло         2020-05-16         2020-05-16         2023-03-17           Профиль         Заявка         00.000 Математика и механика         2878         2020-005-18         2023-03-17           Предложения по КЦП         Об 3000 Мауки оземле         2878         2020-005-18         2023-03-17           Предложения по КЦП         Об 3000 Мауки оземле         2878         2020-005-18         2023-03-17                                                                                                    |                         | Показать все строки<br>УТСН (код и наименование)                                                             | Регистрационный номер | Дата выдачи | Дата окончания действия | Примечания<br>(заполняется при необходимости) |  |  |  |  |
| Профиль         Баклаврият           Профиль         Баклаврият           01.03.00         Математика и механика         2878         2020.06.18         2023.03.17           01.03.00         Колльотерные и информационные науки         И.А.         2020.06.25         И.А.           01.03.00         Химия         2878         2020.06.18         2023.03.17           Предложения по КЦЛ         003.00         Ануки оземле         2878         2020.06.18         2023.03.17           Предложения по КЦЛ         003.00         Науки оземле         2878         2020.06.18         2023.03.17                                                                                                    | Организация             | 1 2                                                                                                    | 3                     | 4           | 5                       | 6                                             |  |  |  |  |
| Предполении по КЦЛ         0103.00 Математика и механика         2878         2020-05-18         2020-05-17           IIII Заявка         020.00 Колльотерные и информационные науки         H.A.         2020-05-25         H.A.           IIII О 300 Химия         2878         2020-05-18         2020-05-31         2020-05-10           Предполения по КЦЛ         003.00 Науки земиле         2878         2020-05-18         2023-03-17           Предполения по КЦЛ         003.00 Науки земиле         2878         2020-05-18         2023-03-17                                                                                                    |                         | Бакалавриат                                                                                                  |                       |             |                         |                                               |  |  |  |  |
| Дазавка         02.03.00 Компьютерные и информационные изум         H.A.         2020-05-25         H.A.           04.03.00 Химия         2878         2020-05-18         2022-05-17           Предпожения по КЦЛ         050.00 Науми ожиле         2878         2020-05-18         2023-03-17           Предпожения по КЦЛ         050.00 Науми ожиле         2878         2020-05-18         2023-03-17           Предпожения по КЦЛ         050.00 Науми ожиле         2878         2020-05-18         2023-03-17                                                                                                    | Профиль                 | 01.03.00 Математика и механика                                                                               | 2878                  | 2020-05-18  | 2023-03-17              |                                               |  |  |  |  |
| Заявка         04.03.00 Химия         2878         2020-05-18         2023-03-17           Предложения по КЦП         05.03.00 Науки о земле         2878         2020-05-18         2023-03-17           01.03.00 Химия         2878         2020-05-18         2023-03-17                                                                                                    | d) 2agarra              | 02.03.00 Компьютерные и информационные науки                                                                 | н.д.                  | 2020-05-25  | н.д.                    |                                               |  |  |  |  |
| Предложения по КЦ/П 05.03.00 Науки о земле 2878 2020-05-18 2023-03-17                                                                                                    | піі Заявка              | 04.03.00 Химия                                                                                               | 2878                  | 2020-05-18  | 2023-03-17              |                                               |  |  |  |  |
| 09.03.00. Информатика и вычислительная техника 2878 2020-05-18 2020-03-17                                                                                                    | Предложения по КЦП      | 05.03.00 Науки о земле                                                                                       | 2878                  | 2020-05-18  | 2023-03-17              |                                               |  |  |  |  |
| Сведения о пинензии                                                                                                    | Сведения о дицензии     | 09.03.00 Информатика и вычислительная техника                                                                | 2878                  | 2020-05-18  | 2023-03-17              |                                               |  |  |  |  |
| Саральна об зауходитатания 10.03.00 Информационная безопасность 2878 2020-05-18 2023-03-17                                                                                                    | Сведения о лицензии     | 10.03.00 Информационная безопасность                                                                         | 2878                  | 2020-05-18  | 2023-03-17              |                                               |  |  |  |  |
| Показатели деятельности 11.03 00 одностроника, радиотехника и системы 2878 2020-05-18 2023-03-17                                                                                                    | Показатели деятельности | 11.03.00 Электроника, радиотехника и системы связи                                                           | 2878                  | 2020-05-18  | 2023-03-17              |                                               |  |  |  |  |

| 38.03.00 | Экономика | И | управление |
|----------|-----------|---|------------|
|----------|-----------|---|------------|

| истрационный номер<br>19<br>а выдачи<br>21-07-09 |
|--------------------------------------------------|
| 19<br>а выдачи<br>21-07-09                       |
| а выдачи<br>21-07-09                             |
| 21-07-09                                         |
|                                                  |
| а окончания действия                             |
| 27-07-09                                         |

| Рисунок | 15a |
|---------|-----|
|---------|-----|

Для добавления неаккредитованной УГСН, требуется нажать в верхней части формы кнопку «Показать все строки» (рисунок 16).

Показать все строки

Рисунок 16

Далее нажать на интересующее значение (рисунок 16а), отобразиться форма для внесения сведений, требуется заполнить поле «Наличие аккредитации» (выбрать «нет») и поле «Примечания» (указать год первичного обязательства в получении государственной аккредитации) (рисунок 16б)

|                                         | Скрыть пустые строки                                     | Регистрационный номер                  | Дата выдачи     | Дата окончания действия | Примечания<br>(Год первичного обязательства в получении государственной воредитации) |
|-----------------------------------------|----------------------------------------------------------|----------------------------------------|-----------------|-------------------------|--------------------------------------------------------------------------------------|
|                                         | 1 2                                                      | 3                                      | 4               | 5                       | 6                                                                                    |
| opummum                                 | Бакалавриат                                              |                                        |                 |                         |                                                                                      |
| риль выход                              | 01.03.00 Математика и механика                           |                                        |                 |                         |                                                                                      |
| Ragera                                  | 02.03.00 Компьютерные и информационные наук              |                                        |                 |                         |                                                                                      |
|                                         | 03.03.00 Физика и астрономия                             |                                        |                 |                         |                                                                                      |
|                                         |                                                          | Рис                                    | унок 16а        |                         |                                                                                      |
|                                         |                                                          |                                        |                 |                         |                                                                                      |
| .03.00 Инф                              | орматика и вычислитель                                   | ная техника                            |                 |                         |                                                                                      |
|                                         |                                                          |                                        |                 |                         |                                                                                      |
| Наличие аккред                          | итации                                                   |                                        |                 |                         |                                                                                      |
| Нет                                     |                                                          |                                        |                 |                         | ×                                                                                    |
|                                         |                                                          |                                        |                 |                         | ~~~~~~~~~~~~~~~~~~~~~~~~~~~~~~~~~~~~~~~                                              |
| _                                       |                                                          |                                        |                 |                         |                                                                                      |
| Регистрацио                             | нный номер                                               |                                        |                 |                         |                                                                                      |
|                                         |                                                          |                                        |                 |                         |                                                                                      |
|                                         |                                                          |                                        |                 |                         |                                                                                      |
|                                         | 1                                                        |                                        |                 |                         |                                                                                      |
| дата выда п                             |                                                          |                                        |                 |                         |                                                                                      |
|                                         |                                                          |                                        |                 |                         |                                                                                      |
|                                         |                                                          |                                        |                 |                         |                                                                                      |
| Дата оконча                             | ния действия                                             |                                        |                 |                         |                                                                                      |
| Дата оконча                             | ния действия                                             |                                        |                 |                         |                                                                                      |
| Дата оконча<br>Примечания (Го           | НИЯ ДЕЙСТВИЯ<br>д первичного обязательства в получении г | осударственной аккредитации            | )               |                         |                                                                                      |
| Дата оконча<br>Примечания (Гој<br>2020  | НИЯ ДЕЙСТВИЯ<br>д первичного обязательства в получении г | осударственной аккредитации            | )               |                         |                                                                                      |
| Дата оконча<br>Примечания (Го;<br>2020] | НИЯ ДЕЙСТВИЯ<br>д первичного обязательства в получении г | осударственной аккредитации            | )               |                         |                                                                                      |
| Дата оконча<br>Примечания (Го;<br>2020] | ния действия<br>д первичного обязательства в получении г | осударственной аккредитации            | )               |                         |                                                                                      |
| Дата оконча<br>Примечания (Го)<br>2020  | НИЯ ДЕЙСТВИЯ<br>д первичного обязательства в получении г | осударственной аккредитации<br>Отменит | о)<br>Стправите |                         |                                                                                      |

 $\times$ 

## Показатели деятельности

В данном разделе формы, предназначенные для расчета показателей деятельности организации. Необходимо проверить все формы и некоторые заполнить самостоятельно:

- форма **5.01в** в части численности ППС (только для научных организаций);
- форма 5.02 в части данных за 2020 год (для всех организаций);
- форма **5.05** полностью форму (ПОА) (для всех организаций)
- форма 5.15 столбцы 9-11 (для всех организаций);
- форма 5.18 столбцы 9-11 (для всех организаций);
- форма 5.19 столбцы 4, 7 и 8 (для всех организаций);
- форма 5.20 столбцы 4-6 (для всех организаций).

Пример поля, которое необходимо заполнить, согласно рисунку 17

| Φ | рма 5.02.Количеств | ю публикаций в н | аучных журналах, | индексируемых | в реферативно-6 | библиографических | базах научного і | цитирова |
|---|--------------------|------------------|------------------|---------------|-----------------|-------------------|------------------|----------|
|   |                    |                  |                  |               |                 |                   |                  |          |
|   |                    |                  |                  |               |                 |                   |                  |          |

| ло данным конкурса прошлого года, т-мониторинг для ооразовательных организации и организации до и «съмно для научных организации, вдижиц |            |            |                  |
|----------------------------------------------------------------------------------------------------|------------|------------|------------------|
| Показатели                                                                                                    | за 2018 г. | за 2019 г. | за 2020 г.       |
| 1                                                                                                    | 2          | 3          | 4                |
| Количество публикаций, индексируемых в Web of Science                                                                                    | 483 💿      | 504        | Введите значение |
| Количество публикаций, индексируемых в Scopus                                                                                            | 643 💿      | 663        | Веедите значение |
| Примечания: в форму внесены сведения о количестве публикаций за 2018-2019 годы на основании данных конкурса предыдущего года             |            |            |                  |

## Рисунок 17

В случае, если в личном кабинете в формах 5 отображена некорректная информация (в стат.отчете организации указаны корректные значения, в личном кабинете значения не совпадают) есть возможность подать заявку на изменение значения, путем нажатия на требуемое поле (рисунок 18, 18а). Для рассмотрения заявки требуется заполнить требуемые поля и прикрепить скан подтверждающего документа в pdf размером до 20 МБ (раздел из отчета со штрих-кодом или отметкой о сдаче отчета, из которого взяты данные).

| анным ф     | ормы ВПО-1, человек                     |                                                                                                    |             |                    |                     |                |        |
|-------------|-----------------------------------------|----------------------------------------------------------------------------------------------------|-------------|--------------------|---------------------|----------------|--------|
|             |                                         |                                                                                                    |             | Лиц с ОВЗ, инвалид | ов, детей-инвалидов |                |        |
| 110         | казать все строки                       | из обучающихся (искл. квоту иностр.граждан) на 1.10.2021 г. из иностр.граждан, обучающихся по квоте на 1.10.2021 г. |             |                    |                     | a 1.10.2021 r. |        |
| одина       | менование УГСН (НПС)                    | очно                                                                                                    | очно-заочно | заочно             | очно                | 04H0-3304H0    | заочно |
| 1           | 2                                       | 3 🚯                                                                                                    | 4 📵         | 5 🔘                | 6 🚯                 | 7 💿            | 8 🚯    |
| Бакалавриат |                                         |                                                                                                    |             |                    |                     |                |        |
| .03.00      | Математика и механика                   | 7                                                                                                    | н.д.        | н.д.               | 0                   | н.д.           | н.д.   |
| .03.00      | Компьютерные и информационные науки     | 0                                                                                                    | Н.Д.        | н.д.               | 0                   | н.д.           | н.д.   |
| .03.00      | Химия                                   | 2                                                                                                    | н.д.        | н.д.               | 0                   | н.д.           | н.д.   |
| 03.00       | Науки о земле                           | 2                                                                                                    | н.д.        | н.д.               | 0                   | н.д.           | н.д.   |
| 3.03.00     | Техника и технологии строительства      | н.д.                                                                                                    | н.д.        | н.д.               | н.д.                | н.д.           | н.д.   |
| 03.00       | Информатика и вычислительная<br>техника | 98                                                                                                    | 0           | 0                  | 0                   | 0              | 0      |

| Численность студентов - лиц с ограниченными возможностями здоров<br>учета иностранных граждан и лиц без гражданства, в том числе соотече<br>обучающихся в соответствии с установленной Правительством Российси<br>иностранных граждан и лиц без гражданства в Российской Федерации)<br>очно-заочная форма обучения | въя, инвалидов, дете<br>ственников, проживак<br>кой Федерации квотої | й-инвалидов (без<br>ощих за рубежом,<br>й на образование |
|----------------------------------------------------------------------------------------------------|----------------------------------------------------------------------|----------------------------------------------------------|
| по данным ВПО-1 на 01.10.2021 г.                                                                                                    |                                                                      |                                                          |
| Бакалавриат: Очно-заочная форма - разд.2, таб.2.1.2, гр.55, стр.1                                                                                                    |                                                                      |                                                          |
| Специалитет: Очно-заочная форма - разд.2, таб.2.1.2, гр.55, стр.2                                                                                                    |                                                                      |                                                          |
| магистратура. Очно-заочная форма - разд.2, тао.2.1.2, гр.55, стр.3                                                                                                    |                                                                      |                                                          |
|                                                                                                    | Текущее значение                                                     | Новое значение                                           |
| 04.03.00 Химия                                                                                                    | н.д.                                                                 | Введите значение                                         |
| Основания изменения:                                                                                                    |                                                                      |                                                          |
| Подтверждающие документ<br>Загрузить скан формы.<br>При отсутсвии подверждающего документа, изменение не будет учтено.                                                                                                    |                                                                      |                                                          |
|                                                                                                    | Вн                                                                   | ести изменения                                           |

## Рисунок 18а

После рассмотрения заявки на изменение данных в ячейках будут следующие обозначения:

Статус заявки – на рассмотрении

Статус заявки – отклонена

Статус заявки - принята

Источник данных, с указанием формы, раздела и графы, можно увидеть при нажатии на значок <sup>(i)</sup>, расположенный рядом с номером столбца или непосредственно рядом с числовым значением.

## Дополнительные данные.

В данном разделе отображены формы для расчета показателей деятельности организаций, формы только для просмотра сведений, не подлежат корректировке (рисунок 19)

| ⊞    | Дополнительные<br>данные |
|------|--------------------------|
| Табл | ица А.                   |

Таблица Б.

Таблица В.

Таблица Г.

#### Организации.

В данном разделе головная организация и перечень всех филиалов (при наличии). Обратите внимание, по каждой организации/филиалу все вышеперечисленные формы заполняются отдельно!

#### 📃 Организации

МИРЭА - Российский технологический университет <u>МИРЭА - Российский</u> <u>технологический университет -</u> <u>филиал в г. Фрязино Московской</u> <u>области</u> МИРЭА - Российский технологический университет филиал в г. Ставрополе

#### Печать, блокировка и загрузка сканов заявок.

После завершения ввода и проверки всей информации по всем разделам, формам, филиалам (при наличии) необходимо заблокировать ввод данных в разделе «Заявка», подраздел «Печать» (Рисунок 21). При необходимости исправить найденные ошибки, реализована возможность самостоятельной разблокировки и исправления данных.

| (💋) ИНТЕРОБРАЗОВАНИЕ                                | Печать и Блокировка                             |
|-----------------------------------------------------|-------------------------------------------------|
| <u>e</u>                                            | Блокировка:<br>Печать появится после блокировки |
| Организация Профиль Выход                           |                                                 |
| <b>д]</b> Заявка                                    |                                                 |
| Предложения по КЦП                                  |                                                 |
| Сведения о лицензии                                 |                                                 |
| Сведения об аккредитации<br>Показатели деятельности |                                                 |
|                                                     |                                                 |
|                                                     |                                                 |
|                                                     | Рисунок 21                                      |
|                                                     |                                                 |

После блокировки кабинета появится возможность распечатать заявку от организации (образец) (рисунок 22)

| (//) ИНТЕРОБРАЗОВАНИЕ        | начага я илимировки<br>Уфимский государственный звиационный технический университет |
|------------------------------|-------------------------------------------------------------------------------------|
| <u></u>                      | Блокировка:<br>Печать появится после блокировки                                     |
| Организация<br>Профиль Выход | Печать:                                                                             |
| <u>аявка</u>                 |                                                                                     |
| Предложения по КЦП           |                                                                                     |
| Сведения о лицензии          |                                                                                     |
| Сведения об аккредитации     |                                                                                     |
| Показатели деятельности      |                                                                                     |
| Печать                       |                                                                                     |
|                              |                                                                                     |

Рисунок 22

Скан заявки, подписанной руководителем организации, заверенный печатью организации, необходимо загрузить в личный кабинет в раздел «Заявка», подраздел «Печать».

Для загрузки скана необходимо нажать на знак синей папки 🧖, затем нажать курсором на появившуюся строку «выбрать файл» (рисунок 23), затем нажать на знак «загрузить» 🔓 (допустимый размер файла – 20 МБ, тип файла pdf).

| Подтверядающие документ<br>Не загружено |              |
|-----------------------------------------|--------------|
| Выбрать файл                            | <b>.</b> (8) |
| Отправить заявку на добавление          |              |

Для того, чтобы окончательно заблокировать рабочий кабинет и отправить заявку на конкурс, в разделе «Заявка», подраздел «Печать» требуется нажать на кнопку «Отправить конверт» (рисунок 24). После данного действия разблокировать рабочий кабинет невозможно!

Отправить конверт:

Отправить конверт

Рисунок 24

l

Обращаем внимание, что заявку также необходимо привозить/отправлять в бумажном варианте, иначе заявка на конкурс принята не будет (см. Объявление). Номер конверта присваивается в личном кабинете только после получения корректно оформленной бумажной версии заявки).

Руководство пользователя будет дополняться, просим периодически проверять обновления.

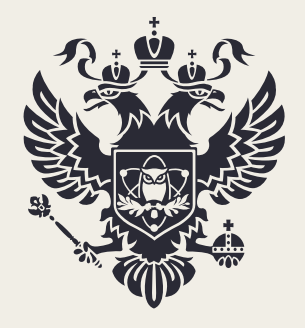

МИНИСТЕРСТВО НАУКИ И ВЫСШЕГО ОБРАЗОВАНИЯ РОССИЙСКОЙ ФЕДЕРАЦИИ

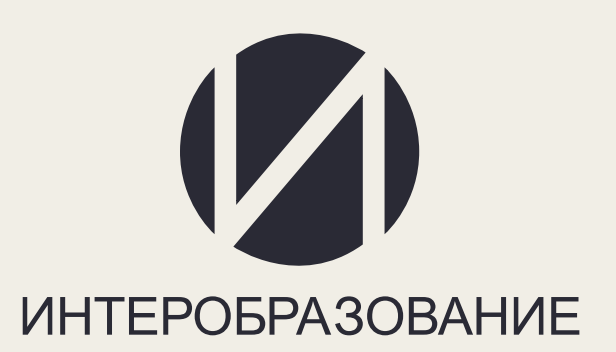